# Configuring a Network Database in Your Office for MyoVision

Last Modified on 03/24/2022 9:38 am PDT

#### **Summary**

This document shows you how to setup and configure a Network Database for your MyoVision software. A network database allows you to access the database of patients and exams on any computer running MyoVision and is connected to the network.

#### Definitions of terms used

- Server the computer or server that contains or will contain the patient database
- Client the computer(s) that have or will have MyoVision installed and will be looking to the "server" for the patient database

#### Table of Contents

- Create a backup of your database
- Install MyoVision on "server" computer
- Setup Firewall Inbound Rule exceptions on "server" computer
- Install MyoVision on "client" computer
- Configure "client" computer to look for the network database

#### Before you Begin

- Make sure the Windows account you are logged into has Administrator privileges
   Check Administrator Privileges if you are unsure.
- 2. IMPORTANT: Make sure Windows 10/11 is fully updated before installing MyoVision.
  - To check if you are fully updated, go to the Microsoft support article:
    - Windows 10
    - Windows 11
- 3. Determine which computer is the "server" computer. We recommend the "server" computer either be an actual server, or the computer that exams are most frequently performed on.

# How to setup a MyoVision Network Database

## 1. Create a backup of your database

- Follow the instructions in our Backup and Restore a Patient Database support article.
- If you need to merge patient databases, follow the instructions in How To Merge Multiple Databases then create a backup of the merged database.
- The .BU2 file will need to move to the server computer if it is not already there. We recommend using a flash drive to transfer the file.

## 2. Install the MyoVision software on the "server"

#### computer

- Download the software at: https://www.myovision.com/download.html
- Run the installer
- Uncheck the box next to "Hide Advanced Options", click "Next"

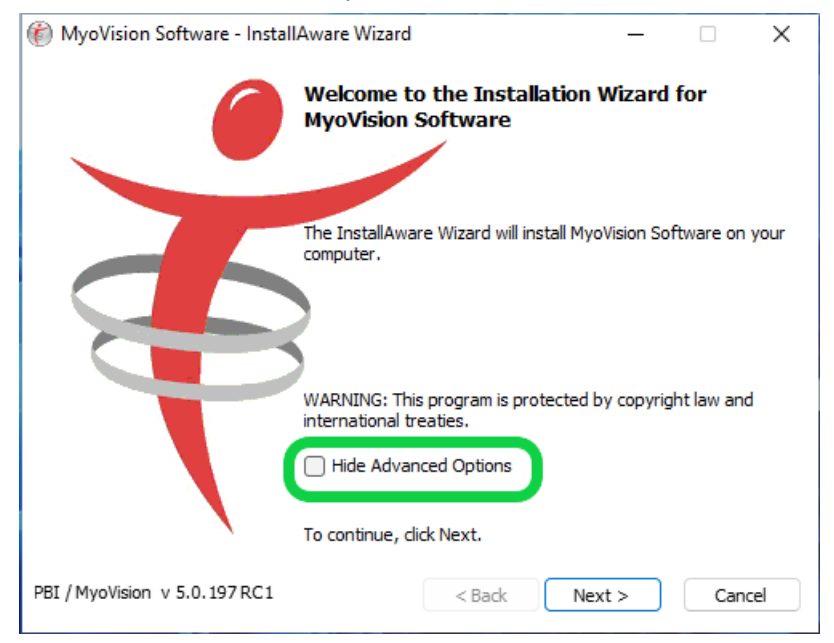

• Check the box next to "Show SQL Installer", Click "Next"

| <ul> <li>MyoVision Software - InstallAware Wizard</li> <li>Installation Type<br/>Select the installation setup type that best suits your needs.</li> </ul> | _         |         | ×    |
|----------------------------------------------------------------------------------------------------|-----------|---------|------|
| Please select installation type, and chose "N                                                                                                    | ext" to c | ontinue |      |
| MyoVision Application and SQL Server if needed                                                                                                    |           |         |      |
| MyoVision Application only                                                                                                    |           |         |      |
| ○ SQL Server only                                                                                                    |           |         |      |
| Install SQL setup Files                                                                                                    |           |         |      |
| Skip SQL reboot                                                                                                    |           |         |      |
| Show SQL Installer                                                                                                    |           |         |      |
| PBI / MyoVision < Back                                                                                                    | Next >    | Car     | ncel |

• Click "Next" to install pre-requisites

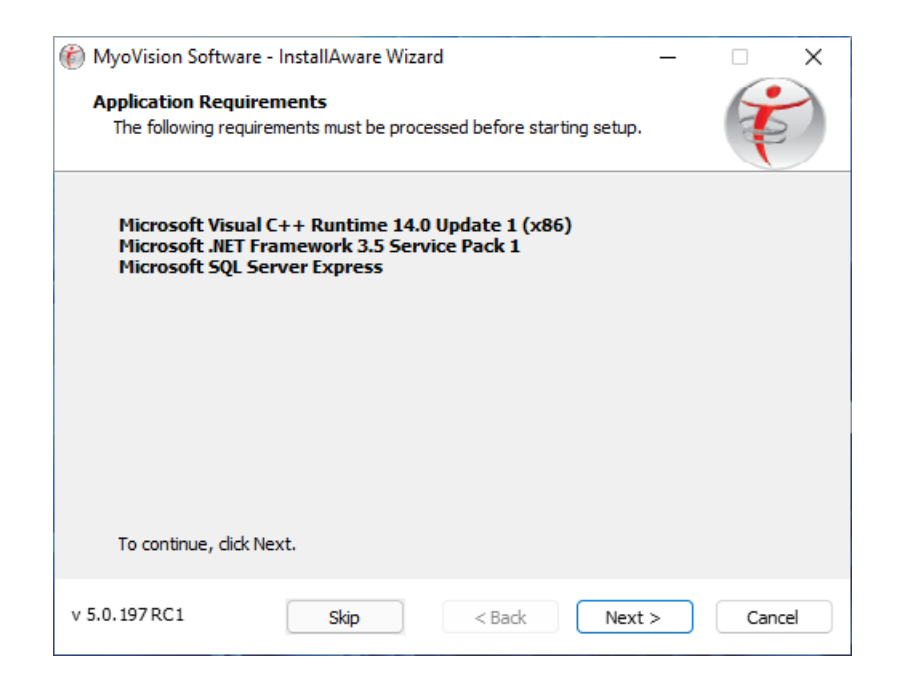

• Check the box next to "I accept the license terms." and click "Next"

| 髕 SQL Server 2017 Setup         |                                                                                                    | _                  |                   | ×        |
|---------------------------------|----------------------------------------------------------------------------------------------------|--------------------|-------------------|----------|
| License Terms                   |                                                                                                    |                    |                   |          |
| To install SQL Server 2017, you | must accept the Microsoft Software License Terms.                                                                                                    |                    |                   |          |
| License Terms                   |                                                                                                    |                    |                   |          |
| Global Rules                    | MICROSOFT SOFTWARE LICENSE TERMS                                                                                                    |                    |                   |          |
| Microsoft Update                | MICROSOFT SQL SERVER 2017 EXPRESS                                                                                                    |                    |                   |          |
| Product Updates                 |                                                                                                    |                    |                   |          |
| Install Setup Files             | These license terms are an agreement between Microsoft Corporation (or bas                                                                                                    | sed or             | n whei            | re<br>od |
| Install Rules                   | above, which includes the media on which you received it. if any. The terms a                                                                                                    | ilso ar            | oply to           | -u<br>)  |
| Feature Selection               | any Microsoft                                                                                                    |                    |                   |          |
| Feature Rules                   |                                                                                                    |                    |                   |          |
| Instance Configuration          | updates,                                                                                                    |                    |                   |          |
| Server Configuration            | <ul> <li>supplements,</li> </ul>                                                                                                    |                    |                   |          |
| Database Engine Configuration   |                                                                                                    |                    |                   |          |
| Feature Configuration Rules     | Internet-based services, and                                                                                                    |                    |                   |          |
| Installation Progress           | ,                                                                                                    |                    | Ba                | 4        |
| Complete                        |                                                                                                    | C                  | Сору              | Print    |
|                                 | ✓ I accept the license terms.                                                                                                    |                    |                   |          |
|                                 | SQL Server 2017 transmits information about your installation experience, as well as othe<br>performance data, to Microsoft to help improve the product. To learn more about SQL Se<br>processing and privacy controls, please see the <u>Privacy Statement</u> . | er usag<br>erver 2 | ge and<br>2017 da | ata      |
|                                 | < Back Next >                                                                                                    |                    | Canc              | el       |

Check the "Use Microsoft Update..." box and click "Next"

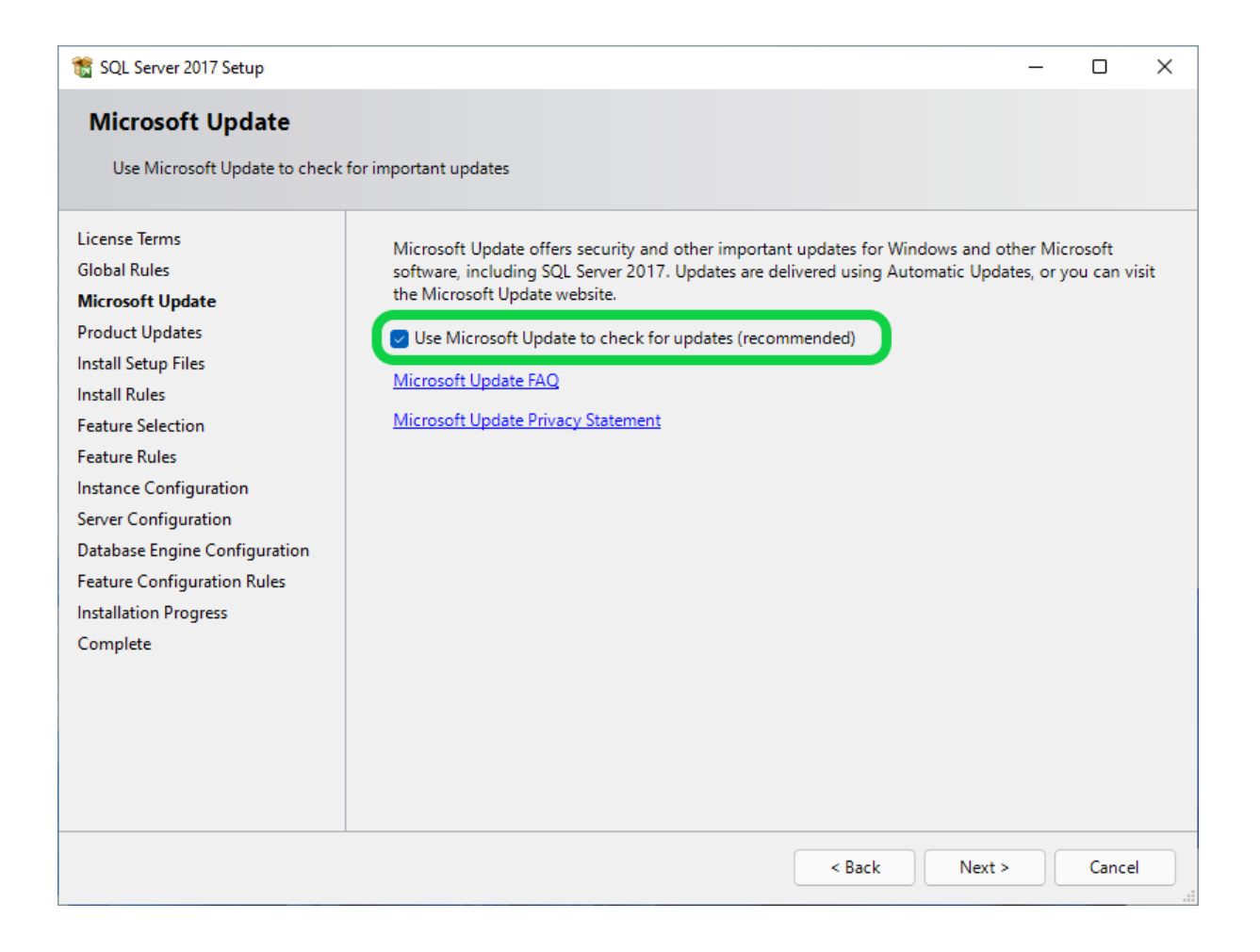

- "Windows Firewall" will likely give a warning, but it's expected click "Next"
- Click "Select All" then click "Next"

| 髋 SQL Server 2017 Setup                                                              |                                                                            |                            | -                                                                                                    |                        | $\times$ |  |  |
|--------------------------------------------------------------------------------------|----------------------------------------------------------------------------|----------------------------|----------------------------------------------------------------------------------------------------|------------------------|----------|--|--|
| Feature Selection                                                                    |                                                                            |                            |                                                                                                    |                        |          |  |  |
| Select the Express features to                                                       | install.                                                                   |                            |                                                                                                    |                        |          |  |  |
| License Terms<br>Global Rules<br>Microsoft Update                                    | <ul> <li>Looking for Reporting Servior</li> <li>Features:</li> </ul>       | ces? <u>Download it fr</u> | om the web<br>Feature description:                                                                                          |                        |          |  |  |
| Product Updates<br>Install Setup Files<br>Install Rules                              | Instance Features<br>Database Engine Services<br>SQL Server Replication    | n                          | The configuration and operation of eac<br>instance feature of a SQL Server instan<br>isolated from other SQL Server instanc | ch<br>ce is<br>es. SQL |          |  |  |
| Feature Selection<br>Feature Rules<br>Instance Configuration                         | Shared Features<br>SQL Client Connectivity SDK<br>Redistributable Features |                            | Prerequisites for selected features: Already installed: Windows PowerShell 3.0 or higher Missage ft NET Framework 4.6       |                        |          |  |  |
| Server Configuration<br>Database Engine Configuration<br>Feature Configuration Rules |                                                                            |                            | Disk Space Requirements Drive C: 1001 MB required, 36180 MB a                                                               | vailable               | <b>A</b> |  |  |
| Installation Progress<br>Complete                                                    | Select All Unselect All                                                    | ]                          |                                                                                                    |                        |          |  |  |
|                                                                                      | Instance root directory:                                                   | C:\Program Files\M         | icrosoft SQL Server\                                                                                                    |                        |          |  |  |
|                                                                                      | Shared feature directory:                                                  | C:\Program Files\M         | icrosoft SQL Server\                                                                                                    |                        |          |  |  |
|                                                                                      | Shared feature directory (x86):                                            | C:\Program Files (x8       | 36)\Microsoft SQL Server\                                                                                                   |                        | )        |  |  |
|                                                                                      |                                                                            |                            | < Back Next >                                                                                                    | Cancel                 |          |  |  |

• Check that "Named Instance" is "PBI\_MYOVISION", click "Next"

| 髋 SQL Server 2017 Setup              |                          |                          |                |                           | _   |           | × |
|--------------------------------------|--------------------------|--------------------------|----------------|---------------------------|-----|-----------|---|
| Instance Configuration               | 1                        |                          |                |                           |     |           |   |
| Specify the name and instance        | ID for the instance of S | QL Server. Instance ID b | pecomes part o | of the installation path. |     |           |   |
| License Terms                        | O Default instance       |                          |                |                           |     |           |   |
| Global Rules<br>Microsoft Undate     | • Named instance:        | PBI_MYOVISION            |                |                           |     |           |   |
| Product Updates                      |                          |                          |                |                           |     |           |   |
| Install Setup Files<br>Install Rules | Instance ID:             | PBI_MYOVISION            |                |                           |     |           |   |
| Feature Selection                    | SOL Server directory     | C\Program Files\Mic      | rosoft SOL Sen |                           | ION |           |   |
| Instance Configuration               | Installed instances:     | e. (Frogram Friestanie   |                |                           |     |           |   |
| Server Configuration                 | Instance Name            | Instance ID              | Features       | Edition                   | Ve  | rsion     |   |
| Feature Configuration Rules          |                          |                          |                |                           |     |           |   |
| Installation Progress<br>Complete    |                          |                          |                |                           |     |           |   |
|                                      |                          |                          |                |                           |     |           |   |
|                                      |                          |                          |                |                           |     | $\square$ |   |
|                                      |                          |                          |                |                           |     |           |   |
|                                      |                          |                          |                |                           |     |           |   |
|                                      |                          |                          |                | < Back Next               | >   | Cancel    |   |

• Make sure "Startup Type" is set to "Automatic" for both Services

| Server Configuration         Specify the service accounts and collation configuration.         License Terms         Global Rules         Microsoft Update         Product Updates         Install Setup Files         Install Rules         Feature Selection         Feature Rules         Instance Configuration         Grant Perform Volume Maintenance Task privilege to SQL Server Database Engine Service         This privilege enables instant file initialization by avoiding zeroing of data pages. This may let to information disclosure by allowing deleted content to be accessed.                                                                                                    | ′ре<br>: |
|----------------------------------------------------------------------------------------------------|----------|
| Specify the service accounts and collation configuration.         License Terms         Global Rules         Microsoft Update         Product Updates         Install Setup Files         Install Rules         Feature Selection         Feature Rules         Instance Configuration         Grant Perform Volume Maintenance Task privilege to SQL Server Database Engine Service         This privilege enables instant file initialization by avoiding zeroing of data pages. This may le to information disclosure by allowing deleted content to be accessed.                                                                                                    | 'pe<br>: |
| License Terms       Service Accounts       Collation         Global Rules       Microsoft Update       Microsoft recommends that you use a separate account for each SQL Server service.         Product Updates       Service       Account Name       Password         Startup Ty         Install Setup Files       SQL Server Database Engine       NT AUTHORITY\NETWO       Automatic         Install Rules       SQL Server Browser       NT AUTHORITY\LOCAL       Automatic         Feature Rules       Grant Perform Volume Maintenance Task privilege to SQL Server Database Engine Service       This privilege enables instant file initialization by avoiding zeroing of data pages. This may le to information disclosure by allowing deleted content to be accessed. | 'pe<br>: |
| License Terms       Service Accounts       Collation         Global Rules       Microsoft Update       Microsoft recommends that you use a separate account for each SQL Server service.         Product Updates       Service       Account Name       Password         Install Setup Files       SQL Server Database Engine       NT AUTHORITY\NETWO       Automatic         Install Rules       SQL Server Browser       NT AUTHORITY\LOCAL       Automatic         Feature Selection       Grant Perform Volume Maintenance Task privilege to SQL Server Database Engine Service       This privilege enables instant file initialization by avoiding zeroing of data pages. This may let to information disclosure by allowing deleted content to be accessed.               | /pe      |
| Global Rules       Microsoft Update         Microsoft Updates       Service         Product Updates       Service         Account Name       Password         Startup Ty         Install Setup Files         Install Rules         Feature Selection         Feature Rules         Instance Configuration         This privilege enables instant file initialization by avoiding zeroing of data pages. This may let to information disclosure by allowing deleted content to be accessed.                                                                                                    | /pe      |
| Microsoft Update       Microsoft recommends that you use a separate account for each SQL server service.         Product Updates       Service       Account Name       Password       Startup Ty         Install Setup Files       SQL Server Database Engine       NT AUTHORITY\NETWO       Automatic         Install Rules       SQL Server Browser       NT AUTHORITY\LOCAL       Automatic         Feature Selection       Grant Perform Volume Maintenance Task privilege to SQL Server Database Engine Service       This privilege enables instant file initialization by avoiding zeroing of data pages. This may let to information disclosure by allowing deleted content to be accessed.                                                                              | /pe      |
| Product Updates       Service       Account Name       Password       Startup Ty         Install Setup Files       SQL Server Database Engine       NT AUTHORITY\NETWO       Automatic         Install Rules       SQL Server Browser       NT AUTHORITY\LOCAL       Automatic         Feature Selection                                                                                                    | /pe<br>: |
| Install Setup Files       SQL Server Database Engine       NT AUTHORITY\NETWO       Automatic         Install Rules       SQL Server Browser       NT AUTHORITY\LOCAL       Automatic         Feature Selection       Grant Perform Volume Maintenance Task privilege to SQL Server Database Engine Service       This privilege enables instant file initialization by avoiding zeroing of data pages. This may let to information disclosure by allowing deleted content to be accessed.                                                                                                    | · · ·    |
| Install Rules     SQL Server Browser     NT AUTHORITY\LOCAL     Automatic       Feature Selection <ul> <li>Grant Perform Volume Maintenance Task privilege to SQL Server Database Engine Service</li> <li>Instance Configuration</li> <li>This privilege enables instant file initialization by avoiding zeroing of data pages. This may let to information disclosure by allowing deleted content to be accessed.</li> </ul>                                                                                                    |          |
| Feature Selection         Feature Rules         Instance Configuration         This privilege enables instant file initialization by avoiding zeroing of data pages. This may let to information disclosure by allowing deleted content to be accessed.                                                                                                    | : ~      |
| Feature Rules         Grant Perform Volume Maintenance Task privilege to SQL Server Database Engine Service           Instance Configuration         This privilege enables instant file initialization by avoiding zeroing of data pages. This may let to information disclosure by allowing deleted content to be accessed.                                                                                                    |          |
| Instance Configuration This privilege enables instant file initialization by avoiding zeroing of data pages. This may le                                                                                                    |          |
| to information disclosure by allowing deleted content to be accessed.                                                                                                    | ad       |
| Server Configuration                                                                                                    |          |
| Database Engine Configuration Click here for details                                                                                                    |          |
| Feature Configuration Rules                                                                                                    |          |
| Installation Progress                                                                                                    |          |
| Complete                                                                                                    |          |
|                                                                                                    |          |
|                                                                                                    |          |
| N                                                                                                    |          |
| L2                                                                                                    |          |
|                                                                                                    |          |
|                                                                                                    |          |
| < Back Next > Ca                                                                                                    |          |

- Ensure that "Mixed Mode" for is the Authentication Mode.
- Do not change the password
  - If you accidently deleted or changed the password, set the password to MyoVision01 for both fields. Be careful typing/pasting the password into this field. There is no way to change it after installing!
- Then click "Add"

| Database Engine Configuration         Specify Database Engine authentication security mode, administrators, data directories and TempDB settings.         License Terms         Global Rules         Microsoft Update         Product Updates         Install Setup Files         Install Rules         Mixed Mode (SQL Server authentication and Windows authentication)                                                                |                             |
|----------------------------------------------------------------------------------------------------|-----------------------------|
| Specify Database Engine authentication security mode, administrators, data directories and TempDB settings.         License Terms         Global Rules         Microsoft Update         Product Updates         Install Setup Files         Install Rules         Mixed Mode (SQL Server authentication and Windows authentication)                                                                                                    |                             |
| License Terms       Server Configuration       Data Directories       TempDB       User Instances       FILESTREAM         Global Rules       Specify the authentication mode and administrators for the Database Engine.         Microsoft Update       Authentication Mode         Install Setup Files       Windows authentication mode         Install Rules       Mixed Mode (SQL Server authentication and Windows authentication) |                             |
| Feature Selection       Specify the password for the SQL Server system administrator (sa) account.         Instance Configuration       Enter password:         Database Engine Configuration       Confirm password:         Feature Configuration Rules       Specify SQL Server administrators         Installation Progress       SQL Server administrators         Complete       SQL Server administrators                         | itrators<br>iccess<br>gine. |
| Add Current User Add Remove                                                                                                    | Cancel                      |

• The following screen will pop up. Then click "Advanced"

| Ҟ SQL Server 2017 Setup                                                 |                                                                            |             | × |
|-------------------------------------------------------------------------|----------------------------------------------------------------------------|-------------|---|
| Select Users or Groups                                                  | ×                                                                          |             |   |
| Select this object type:<br>Users, Groups, or Built-in security princip | ctories and TempDB settings.                                               |             |   |
| From this loostion:                                                     |                                                                            |             |   |
| TESTBED                                                                 | DB User Instances FILESTREAM                                               |             |   |
|                                                                         |                                                                            |             |   |
| Enter the object names to select (example                               | istrators for the Database Engine.                                         |             |   |
|                                                                         | Check Names                                                                |             | - |
|                                                                         |                                                                            |             |   |
| Advanced                                                                | OK Cancel and Windows authentication)                                      |             |   |
| Advanced                                                                |                                                                            |             |   |
| Feature Kules                                                           | Specify the password for the SQL Server system administrator (sa) account. |             |   |
| Instance Configuration                                                  | Enter password:                                                            |             |   |
| Server Configuration                                                    | Confirm password:                                                          |             |   |
| Database Engine Configuration                                           |                                                                            |             |   |
| Feature Configuration Rules                                             | Specify SQL Server administrators                                          |             | - |
| Installation Progress                                                   | TESTBED\TestBed01 SQL Server adm                                           | inistrators |   |
| Complete                                                                | have unrestricte                                                           | ed access   |   |
|                                                                         |                                                                            | Lingine.    |   |
|                                                                         |                                                                            |             |   |
|                                                                         |                                                                            |             | 1 |
|                                                                         | Add Current User Add Remove                                                |             |   |
|                                                                         |                                                                            |             |   |
|                                                                         | < Back Next >                                                              | Cancel      |   |

#### • Click "Find Now"

- Click on any name in the search results and quickly type "Users" and select that result. Then click "OK"
- Note: If a "Users" account does not exist, look for Domain Users or other group that ends in Users

| SQL Server 201             | 7 Setup                      |     |    |                |                   | _               |                       | $\times$ |
|----------------------------|------------------------------|-----|----|----------------|-------------------|-----------------|-----------------------|----------|
| Select Users or G          | Groups                       |     |    | >              | <                 |                 |                       |          |
| Select this object         | type:                        |     |    |                | TempDB settings   |                 |                       |          |
| Users, Groups, o           | r Built-in security princip  | als | O  | oject Types    |                   |                 |                       |          |
| From this location         |                              |     |    |                | stances FILEST    | REAM            |                       |          |
| TESTBED                    |                              |     |    | Locations      |                   |                 |                       |          |
| Common Querie              | s                            |     |    |                | the Database Eng  | gine.           |                       |          |
| Name:                      | Starts with $\smallsetminus$ |     |    | Columns        |                   |                 |                       |          |
| Description:               | Starts with $\smallsetminus$ |     |    | Find Now       |                   |                 |                       |          |
| Disabled a                 | ccounts                      |     |    | Stop           | suurientieution,  |                 |                       |          |
| Non expirin                | ng password                  |     |    |                | rator (sa) accour | nt.             |                       |          |
| Days since las             | st logon: 🗸 🗸                |     |    | <del>/</del> / |                   |                 |                       | 5        |
| Search results:            |                              |     | ОК | Cancel         | )                 | SQL Server adr  | ninistrato            | rs       |
| Name                       | In Folder                    |     |    |                |                   | have unrestrict | ed access<br>e Engine | 6        |
| Replicator                 | TESTBED                      |     |    |                |                   | to the Databas  | e engine.             |          |
| SERVICE<br>Service assert. |                              |     |    |                |                   |                 |                       |          |
| SYSTEM                     |                              |     |    |                |                   |                 |                       | _        |
| System Mana                | TESTBED                      |     |    |                |                   |                 |                       |          |
| TestBed01                  | TESTBED                      |     |    |                |                   |                 |                       |          |
|                            |                              |     |    |                | < Back            | Next >          | Cance                 |          |
| Users                      | TESTBED                      |     |    |                | - Bock            |                 | Curree                |          |
|                            |                              |     |    |                |                   |                 |                       |          |

- Click "OK" on both "Select Users or Groups" windows.
- Once you're back to the installer, make sure the "Users" account is added before clicking "Next".
  - It may take a moment to add and the name may be different if a "Domain User" or other group user account was added.

| icense Terms                      | Server Configuration | Data Directories Te      | mpDB User Insta      | ances FILESTREA   | М                                   |                      |
|-----------------------------------|----------------------|--------------------------|----------------------|-------------------|-------------------------------------|----------------------|
| Global Rules<br>⁄licrosoft Update | Specify the authen   | tication mode and adn    | ministrators for the | e Database Engine |                                     |                      |
| Product Updates                   | Authentication Mc    | de                       |                      |                   |                                     |                      |
| nstall Setup Files                | ○ Windows authe      | ntication mode           |                      |                   |                                     |                      |
| nstall Rules                      | Mixed Mode (SC)      | DL Server authenticatio  | on and Windows a     | uthentication)    |                                     |                      |
| eature Selection                  |                      |                          |                      |                   |                                     |                      |
| eature Rules                      | Specify the passwo   | ord for the SQL Server s | system administrat   | or (sa) account.  |                                     |                      |
| nstance Configuration             | Enter password:      | •••••                    |                      |                   |                                     |                      |
| Gerver Configuration              | Confirm password:    | •••••                    |                      |                   |                                     |                      |
| Jatabase Engine Configuration     |                      |                          |                      |                   |                                     |                      |
| eature Configuration Rules        | Specify SQL Server   | administrators           |                      |                   |                                     |                      |
| Complete                          | TESTBED\TestBed0     | 1                        |                      |                   | SQL Server adm                      | ninistrator          |
| Joinpiere                         |                      |                          |                      |                   | nave unrestricto<br>to the Database | ed access<br>Engine. |
|                                   |                      |                          |                      |                   |                                     | -                    |
|                                   |                      |                          |                      |                   |                                     |                      |
|                                   |                      |                          |                      |                   |                                     |                      |

- IMPORTANT (ONLY IF ERROR MESSAGE APPEARS, Otherwise skip to SQL Install complete): Some user accounts are not considered valid by SQL Server, if an error message appears that the user account is not valid when clicking "Next" then follow instructions to remove the current user account.
  - Select the user account
  - Click "Remove"
- The only account left should be the user account added (Example: BUILTIN\USER), click "Next"

| 髋 SQL Server 2017 Setup                                                                                                    |                                                                                                    | _                                            |                                      | ×  |
|----------------------------------------------------------------------------------------------------|----------------------------------------------------------------------------------------------------|----------------------------------------------|--------------------------------------|----|
| Database Engine Config                                                                                                    | guration                                                                                                    |                                              |                                      |    |
| Specify Database Engine auther                                                                                                    | tication security mode, administrators, data directories and TempDB settings.                                                                                                    |                                              |                                      |    |
| License Terms<br>Global Rules<br>Microsoft Update<br>Product Updates<br>Install Setup Files<br>Install Rules<br>Feature Selection<br>Feature Rules<br>Instance Configuration<br>Server Configuration<br>Database Engine Configuration<br>Feature Configuration Rules<br>Installation Progress<br>Complete | Server Configuration       Data Directories       TempDB       User Instances       FILESTREAM         Specify the authentication mode and administrators for the Database Engine.       Authentication Mode          Authentication Mode            Windows authentication mode            Mixed Mode (SQL Server authentication and Windows authentication)           Specify the password for the SQL Server system administrator (sa) account.           Enter password:            Confirm password:            Specify SQL Server administrators            Image: Specify SQL Server administrators            Add Current User       Add       Remove | L Server adn<br>re unrestrict<br>he Database | ninistrato<br>ed access<br>e Engine. | rs |
|                                                                                                    | < Back Ne                                                                                                    | xt >                                         | Cance                                |    |

• Once the installation is complete, SQL installer will show an "Install successful" message. Click "Close"

| Your SQL Server 2017 Installat | ion completed successfully with product upda | ates.                             |             |                  |
|--------------------------------|----------------------------------------------|-----------------------------------|-------------|------------------|
| License Terms                  | Information about the Setup operation or     | possible next steps:              |             |                  |
|                                | Feature                                      | Status                            |             |                  |
| viicrosoft Update              | Database Engine Services                     | Succeeded                         |             |                  |
| Product Updates                | SQL Server Replication                       | Succeeded                         |             |                  |
| nstall Setup Files             | SQL Browser                                  | Succeeded                         |             |                  |
| nstall Rules                   | SQL Writer                                   | Succeeded                         |             |                  |
| eature Selection               | SQL Client Connectivity                      | Succeeded                         |             |                  |
| eature Rules                   | SOL Client Connectivity SDK                  | Succeeded                         |             |                  |
| nstance Configuration          |                                              |                                   |             |                  |
| erver Configuration            | Details:                                     |                                   |             |                  |
| atabase Engine Configuration   | Install successful                           |                                   |             |                  |
| eature Configuration Rules     | install successful.                          |                                   |             |                  |
| stallation Progress            |                                              |                                   |             |                  |
|                                |                                              |                                   |             |                  |
| ompiete                        |                                              |                                   |             |                  |
|                                |                                              |                                   |             |                  |
|                                |                                              |                                   |             |                  |
|                                | Summary log file has been saved to the fo    | llowing location:                 |             |                  |
|                                |                                              |                                   |             |                  |
|                                | C:\Program Files\Microsoft SQL Server\14     | 0\Setup Bootstrap\Log\20211014 10 | 0255\Summar | <b>V DESKTOP</b> |

- Once the Prerequisite Programs are installed, the MyoVision installer will start. Click **Next** through each selection
  - Choose the option that best fits your install. Click on the first or second option, then click Next.
    - Note: You will not be asked for your Registration Key during the install so if you do not have it you can still choose the second option.

| 🍘 MyoVision Software - InstallAware Wizard                                                                                                    | I                                                                                                    | _                                                                  |                                                   | ×     |
|----------------------------------------------------------------------------------------------------|----------------------------------------------------------------------------------------------------|--------------------------------------------------------------------|---------------------------------------------------|-------|
| Software Registration Key email reque<br>Select the installation setup type that best                                                                                                    | <b>st.</b><br>suits your needs.                                                                                                    |                                                                    | ŧ                                                 |       |
| Please select an item below, a     I have a MyoVision Wirefree System,<br>including E-Scan Viral Marketing for 30     I just purchased my Wirefree MyoVisio<br>my Software Registration Key instruct<br>I have already registered my softwar<br>NOTE: If you have not received a Softwar<br>you are expecting, be sure and check you | and chose "Next"<br>and would like to try all t<br>days prior to purchasing<br>n system or software up<br>on email.<br>e. I am installing an upd<br>re Registration Key and i<br>r email Spam folder. | to cont<br>the new fea<br>ograde and<br>ate at this<br>nstructiona | inue.<br>atures<br>have rece<br>time.<br>al email | eived |
| PBI / MyoVision v 5.0.173 RC1                                                                                                    | < Back Ne                                                                                                    | ext >                                                              | Cano                                              | el    |

• Select your location, then click **Next**.

- The Install is ready to start. Click Next to proceed.
- Once the MyoVision software is installed, a confirmation window will appear with the Database connection status displaying **Success**.
  - Check the box next to "Run MyoVision Software now".
  - If your Database connection status does not say **Success**, run the MyoVision software and check to see if an SQL Server error appears.
    - If you get an SQL Server error call Technical Support at 1-800-969-6961 Opt 2

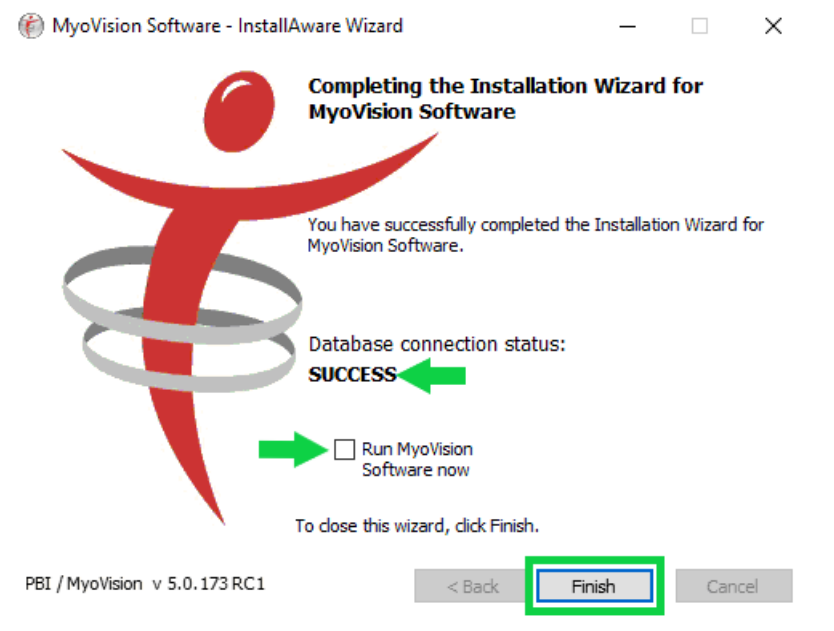

Restore the database on "server" computer using the previously retrieved .BU2 file from Step 1
 Follow the steps in our support article Restore a Patient Database

# 3. Setup Firewall exceptions on "server" computer

- This setup is only if the server computer uses Windows Defender Firewall.
  - We do not recommend third-party firewall or anti-virus programs as they often interfere with Microsoft SQL Server
  - If the "server" computer uses a third-party firewall, refer to their support for adding exceptions"Click on the Windows icon and type "Firewall"
- Choose "Windows Defender Firewall"

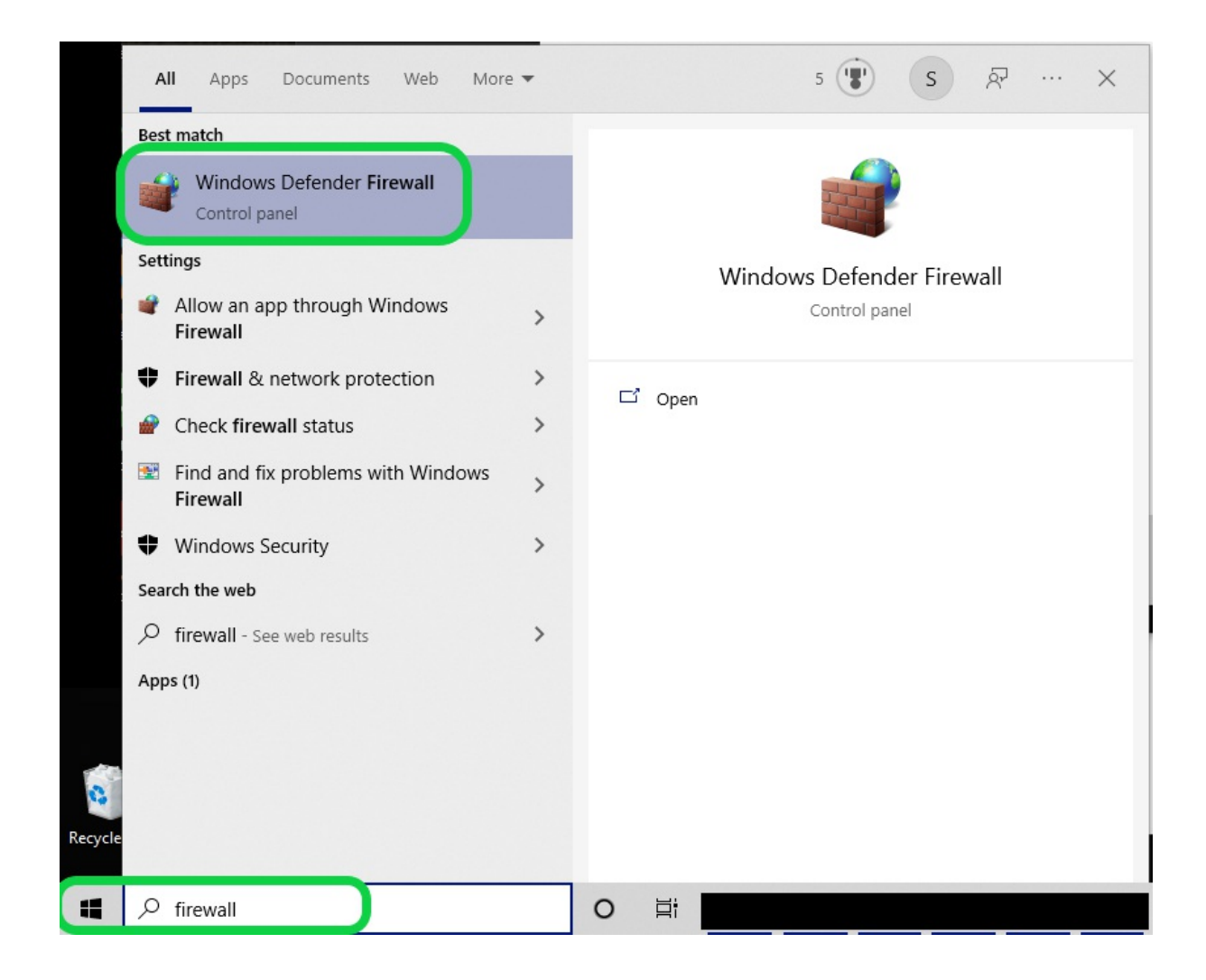

• Click on "Advanced Settings"

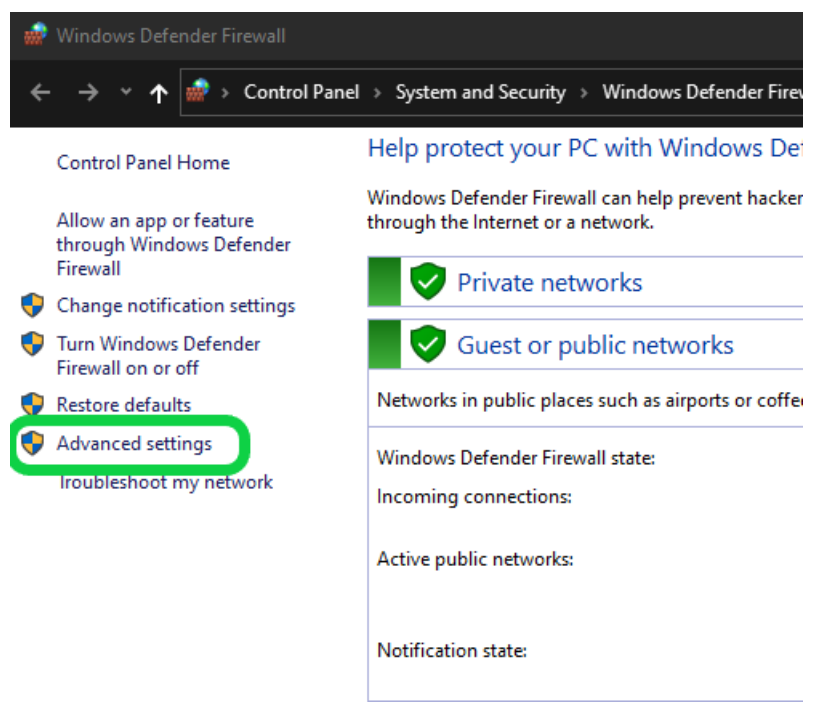

• IMPORTANT: The following steps will need to be performed twice, once for the SQL Server service

#### and once for the SQL Server Browser service

#### • Click on "Inbound Rules" then click "New Rule ... "

|   | 🔗 Windows Defender Firewall with             | h Advanced Security |       |         |                     | - | ×      |
|---|----------------------------------------------|---------------------|-------|---------|---------------------|---|--------|
|   | File Action View Help                        |                     |       |         |                     |   |        |
|   | 🗢 🏓 🗖 🖬 🗟 🗖 🖬                                |                     |       |         |                     |   |        |
| ľ | Windows Defender Firewall Vitl Inbound Rules |                     |       | Actions |                     |   |        |
|   | 🗱 Inbound Rules                              | Name                | Group | ^       | Johound Rules       |   |        |
|   | Connection Security Rules                    | •                   |       |         | 🔯 New Rule          |   |        |
|   | > 戅 Monitoring                               | <u> </u>            |       |         | Y Filter by Profile |   | Þ      |
|   |                                              | <u> </u>            |       |         | ▼ Filter by State   |   | •      |
|   |                                              | ø                   |       |         | 🕎 Filter by Group   |   | •<br>• |
|   |                                              | 0                   |       |         | View                |   | Þ      |
|   |                                              | 0                   |       |         | Q Refresh           |   |        |
|   |                                              | ŏ                   |       |         | 📑 Export List       |   |        |
|   |                                              | 0                   |       |         | 👔 Help              |   |        |
|   |                                              |                     |       |         |                     |   |        |

#### • Choose "Program", click "Next"

| Prew Inbound Rule Wiz            | zard                                                           | ×      |
|----------------------------------|----------------------------------------------------------------|--------|
| Rule Type                        |                                                                |        |
| Select the type of firewall rule | to create.                                                     |        |
| steps:                           |                                                                |        |
| <ul> <li>Rule Type</li> </ul>    | What type of rule would you like to create?                    |        |
| Program                          |                                                                |        |
| <ul> <li>Action</li> </ul>       | Program     Pule that controls connections for a program       |        |
| <ul> <li>Profile</li> </ul>      |                                                                |        |
| <ul> <li>Name</li> </ul>         | Port     Bule that controls connections for a TCP or LIDP port |        |
|                                  |                                                                |        |
|                                  | @FirewallAPI dll -80200                                        | $\sim$ |
|                                  | Rule that controls connections for a Windows experience.       |        |
|                                  | ◯ Custom                                                       |        |
|                                  | Custom rule.                                                   |        |
|                                  |                                                                |        |
|                                  |                                                                |        |
|                                  |                                                                |        |
|                                  |                                                                |        |
|                                  |                                                                |        |
|                                  |                                                                |        |
|                                  |                                                                |        |
|                                  | < Back Next >                                                  | Cancel |

- Enter the file path for SQL Server or SQL Server Browser then click "Next".
- IMPORTANT: A separate rule will be created for each service, do not enter both file paths. File paths can be found by going to the appropriate services properties and are listed below for SQL Server 2017
  - SQL Server 2017 file path: C:\Program Files\Microsoft SQL
     Server\MSSQL14.PBI\_MYOVISION\MSSQL\Binn\sqlservr.exe
  - SQL Server Browser file path: C:\Program Files (x86)\Microsoft SQL Server\90\Shared\sqlbrowser.exe
- Ensure "Allow the connection" is chosen, click "Next"

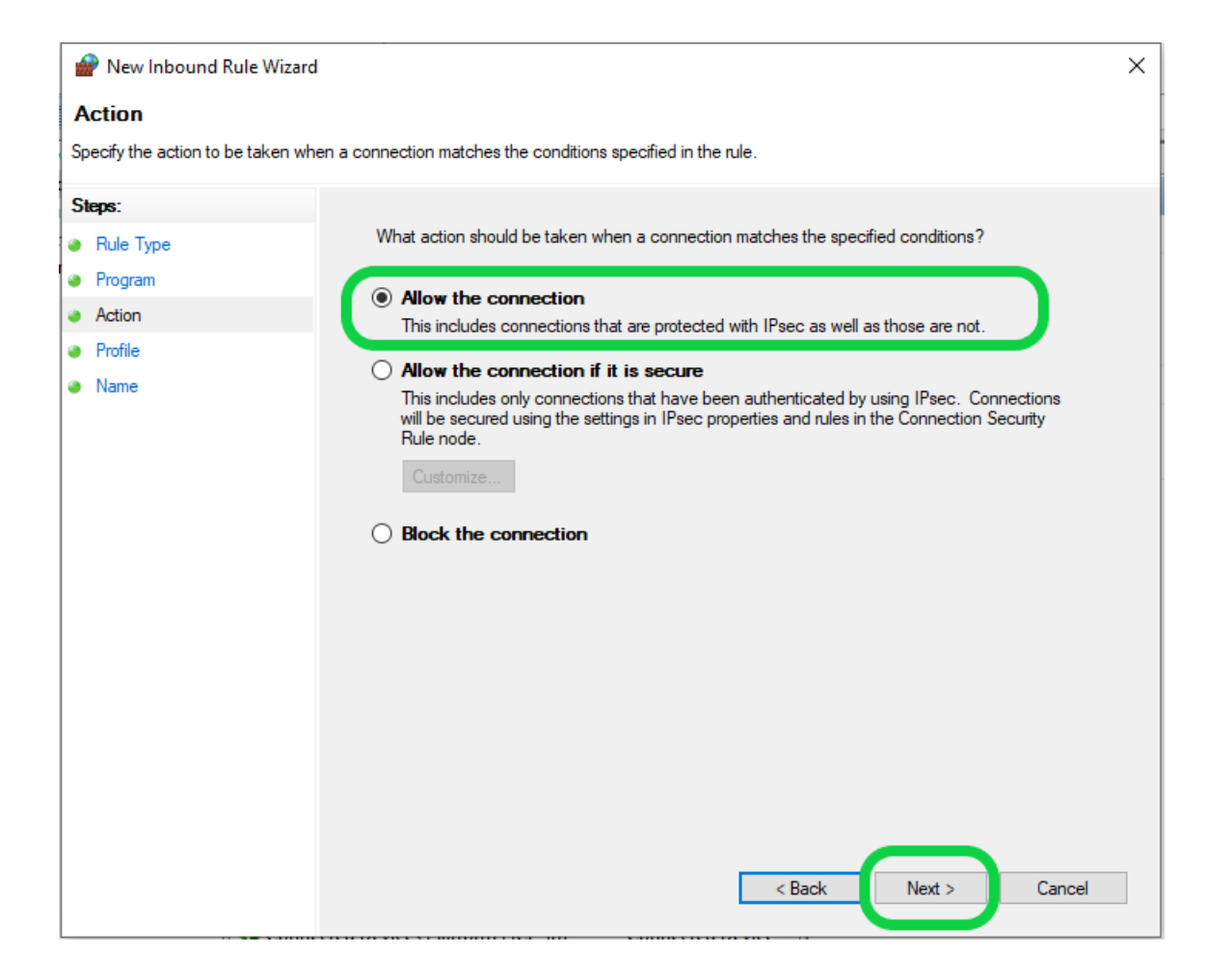

• Click "Next"

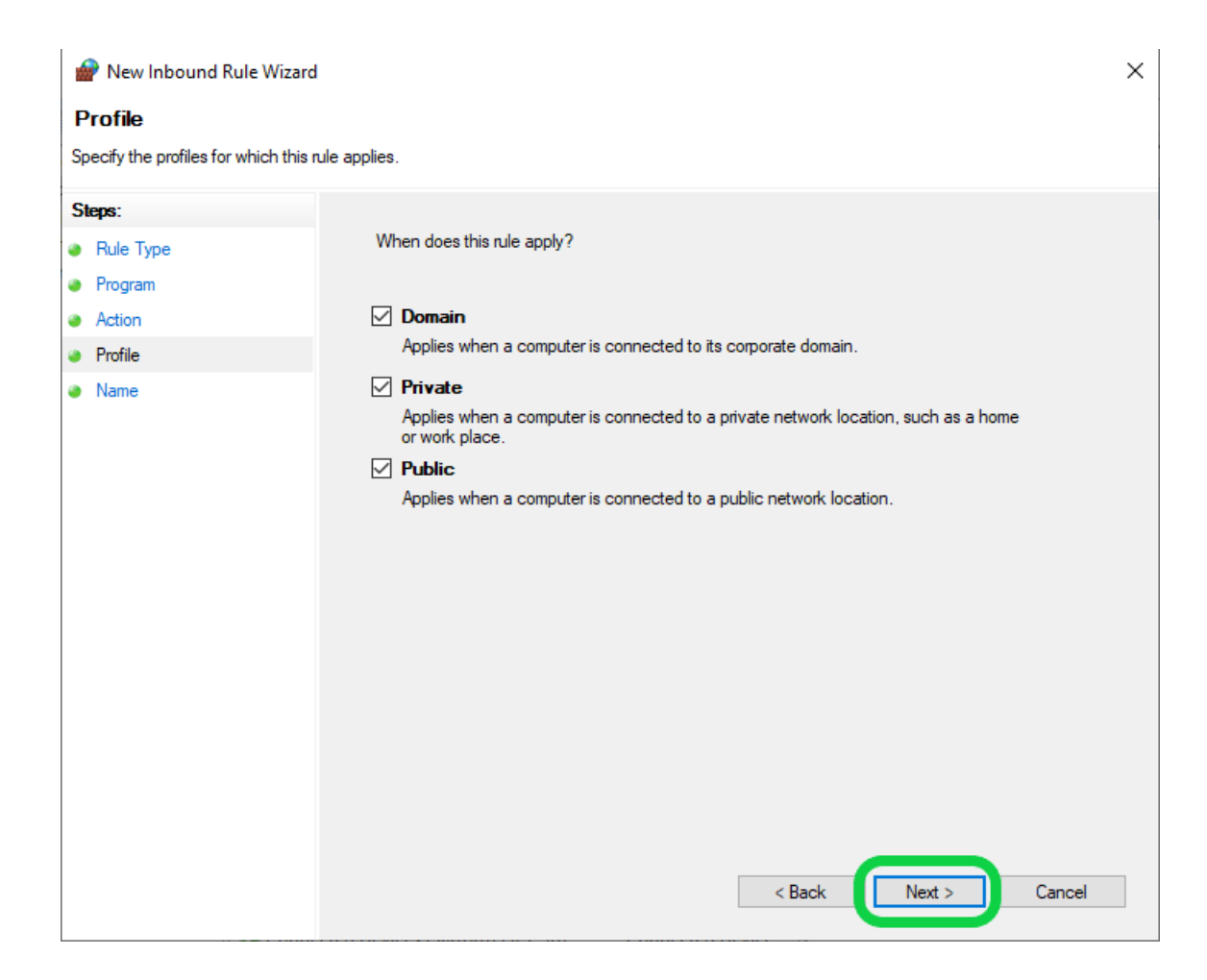

- Enter the appropriate name, then click "Finish"
  - "MyoVision SQL Server" for the SQL Server service file path
  - "SQL Server Browser" for the SQL Server Browser service file path

| 💣 New Inbound Rule W        | izard                   | ×      |
|-----------------------------|-------------------------|--------|
| Name                        |                         |        |
| Specify the name and descri | ption of this rule.     |        |
| Steps:                      |                         |        |
| Rule Type                   |                         |        |
| Program                     |                         |        |
| Action                      |                         |        |
| Profile                     | Name:                   |        |
| Name                        | Myo vision SQL Server   |        |
|                             | Description (optional): |        |
|                             |                         |        |
|                             |                         |        |
|                             |                         |        |
|                             |                         |        |
|                             |                         |        |
|                             |                         |        |
|                             |                         |        |
|                             |                         |        |
|                             |                         |        |
|                             |                         |        |
|                             |                         |        |
|                             |                         |        |
|                             | < Back Finish           | Cancel |
|                             |                         | Cancer |

• The new Windows Defender Firewall Inbound Rule will appear at the top of the list

| P Windows Defender Firewall with Advanced Security |               |                 |       |  |
|----------------------------------------------------|---------------|-----------------|-------|--|
| File Action View Help                              |               |                 |       |  |
|                                                    |               |                 |       |  |
| Windows Defender Firewall with Inbound Rules       |               |                 |       |  |
| windows Defender Firewall wit                      | Inbound Kules | Actions         |       |  |
| Inbound Rules                                      | Name (        | Group ^ Actions | Rules |  |

• Click HERE if you still need to add the second Inbound Rule, otherwise move to Step 4

### Install the MyoVision software on the "client" computer(s)

- If the MyoVision software is not installed already or is not running the current version follow the instructions in Install the MyoVision Software
  - Not sure if you are running the current version? See our support article How Do I Check My Software Version?
- SQL Server is only necessary on the "server" computer

# 5. Configure "client" computer to look for the network database

Set the MyoVision software to "Remote Data" under General Settings
 Setup > Settings > General

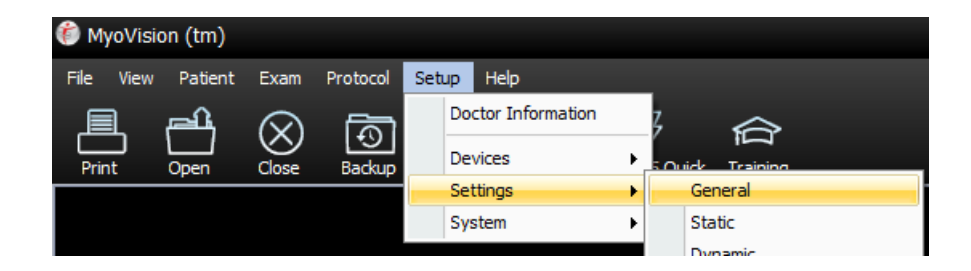

• Click "Advanced"

| General Setup                                                                                                    | x            |
|----------------------------------------------------------------------------------------------------|--------------|
| <ul> <li>Show training prompt on startup</li> <li>Remember last patient</li> <li>Show add/replace exam prompt</li> <li>Check for and use internet services if available</li> <li>Confirm successful hub connection on startup</li> <li>Load libraries on program startup</li> <li>Show enhanced Patient Exam information</li> <li>Mute MyoVision Software sounds</li> <li>Display Battery Voltage in Device Status</li> </ul> | OK<br>Cancel |

• Check box next to "Use SQL remote data", then click "OK"

| General Setup                        |                                                                                          | x                                                                                                |  |  |
|--------------------------------------|------------------------------------------------------------------------------------------|--------------------------------------------------------------------------------------------------|--|--|
| Show training prompt on start        | Show training prompt on startup<br>Remember last patient<br>Show add/replace exam prompt |                                                                                                  |  |  |
| Show add/replace exam pror           |                                                                                          |                                                                                                  |  |  |
| Check for and use internet se        | Check for and use internet services if available                                         |                                                                                                  |  |  |
| 🗹 Confirm successful hub conn        | ection on startup                                                                        |                                                                                                  |  |  |
| Load libraries on program sta        | rtup                                                                                     |                                                                                                  |  |  |
| Show enhanced Patient Exa            | m information                                                                            |                                                                                                  |  |  |
| Mute MyoVision Software so           | unds                                                                                     | >> Less                                                                                          |  |  |
| Display Battery Voltage in De        | vice Status                                                                              |                                                                                                  |  |  |
| Video Path<br>Path C:\WinScan98\Trai | -Video Path<br>Path C:\WinScan98\Training2                                               |                                                                                                  |  |  |
| Exam Goal Display Timer              | 💌 Enhanced GUI                                                                           | ☑ Use SQL remote data                                                                            |  |  |
| 🔽 Enable                             | 🗹 Measure Mode (USA)                                                                     | Show Report Disclaimer                                                                           |  |  |
| Seconds:                             | Force Check Device                                                                       | 🗹 Automatic Daily Backup                                                                         |  |  |
| 5                                    | Status     Required                                                                      | Hide Legacy Protocols                                                                            |  |  |
|                                      | FlexUltra Only Mode                                                                      | Disable VisionPort 2                                                                             |  |  |
| RESET Primary user Info.             | CApp Startup                                                                             | Save Performed Exams<br>Locally                                                                  |  |  |
| Enable Low Battery<br>Pop-ups        | Always Terminate<br>Terminate only<br>when idle                                          | <ul> <li>Restore exam state between<br/>close and open of app.</li> <li>Debug Verbose</li> </ul> |  |  |

- Connect to the "server" computer network database
  - Setup > System > Database (or use hotkeys Ctrl+D)

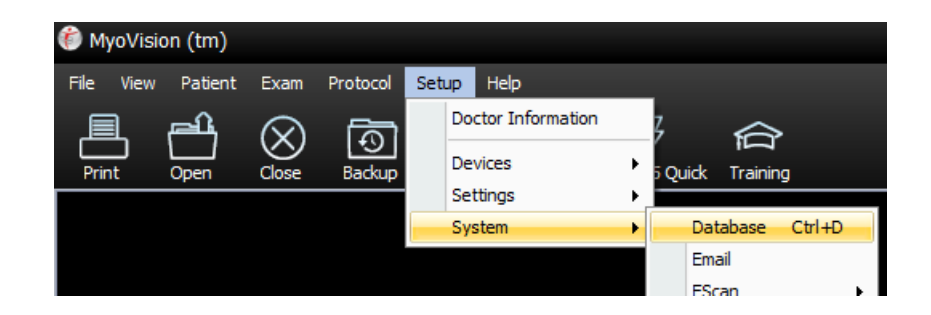

- Delete "(local)" and enter the "server" computer PC Name
  - Not sure what the "server" computer name is?
    - On the server computer, click the windows icon then type in "name"
    - Click on "View your PC name"

| View your PC name<br>System settings                    |       |  |  |  |
|---------------------------------------------------------|-------|--|--|--|
| 📫 🔎 name                                                |       |  |  |  |
| About<br>Your PC is monitored and protected             |       |  |  |  |
| See details in Windows Security                         |       |  |  |  |
| Device specifications                                   |       |  |  |  |
| Device name (PC Name listed here, commonly "DESKTOP-xxx | xxx") |  |  |  |

- The "Name" field should show as below where "COMPUTERNAME" is replaced by the "server" PC name found above
  - Advanced users only: If the "server" has a static IP address, the IP address of the "server" can be used instead

| Database Setup           |                         |                   | x                   |
|--------------------------|-------------------------|-------------------|---------------------|
| ○ Mode 1                 | User Name:<br>Password: | \$a<br>xxxxxxxxxx | OK<br>Cancel        |
| Status: Start            | Time Out                | 15                | <u>I</u> est DB     |
| Local Services           |                         |                   | <u>S</u> et Default |
| Local Administrator : No |                         |                   |                     |

 IMPORTANT: Some computer names are too long for the "Name" field, in that case click on "Advanced" then check the box next to "Edit" and enter the PC name in the appropriate location. (Example highlighted below)

| Database Setup                                                                                                    |            |                                                            | x               |  |
|----------------------------------------------------------------------------------------------------|------------|------------------------------------------------------------|-----------------|--|
| ◯ Mode 1                                                                                                    | User Name: | sa                                                         | ОК              |  |
| Name: COMPUTERNAME\PBI_MYOVISION -                                                                                                    | Password:  | *******                                                    | Cancel          |  |
| Status: Start                                                                                                    | Time Out   | 15                                                         | <u>I</u> est DB |  |
| Local Services                                                                                                    |            |                                                            | Set Default     |  |
| Local Administrator : No                                                                                                    | J          |                                                            | >> Less         |  |
| Initialization string to use to connect to the database: —                                                                                              |            | Data file<br>Your database is configured to use remote     | date.           |  |
| Provider=SQLOLEDB.1;;Persist Security Info=False;Initial<br>Catalog=MyoVision;Data Source=COMPUTERNAME<br>\PBI_MYOVISION;Uid=sa;Pwd=Myovisionor;connect |            |                                                            |                 |  |
| Timeout=15                                                                                                    | ][         | Attach Detatch                                             | Repair          |  |
| Create a backup file before data is saved to your SQ database.                                                                                          | L [        | On program startup:<br>Enable SQL service check on startup | Log             |  |
| Display instance name with data location on client ar                                                                                                   | rea        | Auto fix SQL service on program :                          | start           |  |

- Test the database connection
  - Click "Test DB"
  - If the network database setup is successful, there will be a "Test connection succeeded" message.
    - If you have multiple "client" computers, configuring MyoVision software will be required for each computer.

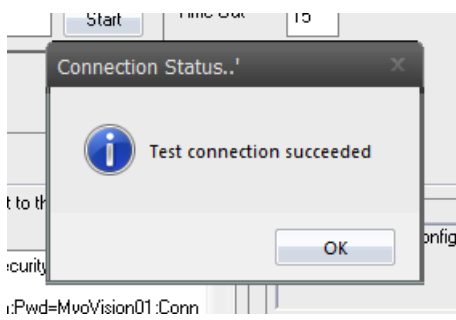

- If the network database setup is not successful or if there are other network issues, there will be a "SQL ERROR" message.
  - NOTE: It can take some time for the network to find the correct location, if the test connection does not succeed on the first test, wait 2 minutes then test again.
  - Still having issues? See our support article Resolving SQL Errors On a Network Database or call MyoVision Technical Support at 1-800-969-6961 opt 2 (International: 206-448-3464 opt 2)

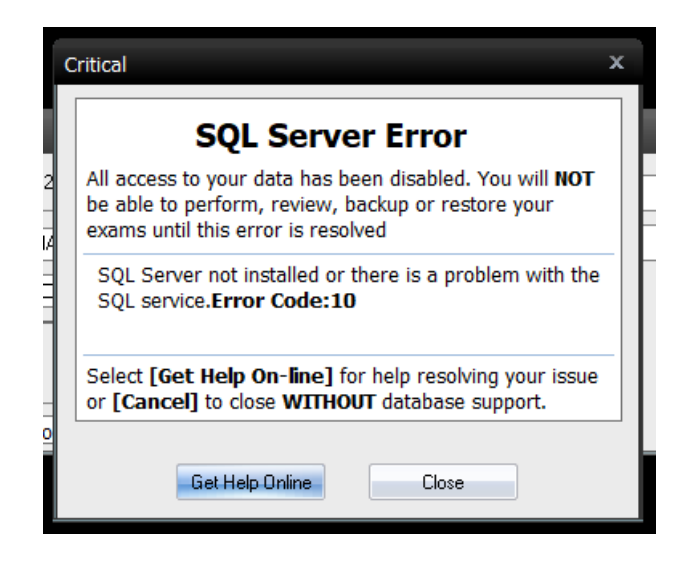